# マァート 宅配便配達員報酬管理プログラム

## 操作説明書

Copyright ©2002-2011 マァート・ハイシステム有限会社 All Rights Reserved Manual Rev 3.0

マァート・ハイシステム有限会社

マァート・ハイシステム有限会社 1

### ご注意

「はじめにお読みください」説明書ではインストール説明とデータバックアップ説明に説明 用の架空名称を使用しています。実際に使用するにはそれぞれを下記名称に読み替えてくださ い。

実際に操作すれば下記正式名称で表示しますので問題ありません。 お客様がご購入されたプログラムは

マァート宅配便配達員報酬管理プログラムです。

標準フォルダー名で C:¥HighSystem¥一般 と表示してあるところは

C:¥HighSystem¥PRBS¥配達

またプログラムの名称で説明用.mdb と表示のデータ処理プログラムは

EXDV03.mdb

データバックアップされるデータファイル名称で架空 DF.mdb と表示してあるところは

DLVDF.mdb

データバックアップ先のファイル名で説明用データ BU.MHCA と表示してあるところは

配達データ BU.MHCA

です。

です。

です。

です。

です。

また日付保存のバックアップファイル名は

配達[日付数字8桁].MHCA

(例 2011 年 4 月 1 日なら 配達 20110401 . MHCA となります。)

注意 メインメニューから「マスター管理」「データバックアップ」「復元」で配達 samp.MHCAを選択復元するとサンプルデータをみられます。また配達初期化空.MHCAを復 元するとユーザー新規登録用データになります。これらを復元する前に自分で作成したデータ は別の名称であらかじめ保存してください。なおサンプルデータの内容、名称等はすべて架空 のもので実在するものでも実在する現象でも事実でもありません。そのデータに責任を持つこ とはありません。似たものがあるとしたら偶然によるものです。

### はじめに

このたびはマァート宅配便配達員報酬管理プログラムをお買い上げいただきまして、ありが とうございました。マァート宅配便配達員報酬管理プログラムは、最新のデータベースエンジ ンをもとに開発された Windows XP / Vista / 7 対応の宅配便配達員報酬管理に関連した業務 をカバーした統合ソフトウェアです。(Windows95/98/98SE/Me/NT4.0/2000 は動作保証して おりません。)

マウス操作を多用した高い操作性を持っています。画面の文字も大きく読みやすくなっています。どうぞこのマァート宅配便配達員報酬管理プログラムを充分に活用し、ユーザー独自の 専用アブリケーションとして末永くご利用ください。

またお客様の業務に最適なカスタマイズ(別途料金)も可能ですのでぜひご用命ください。

### マァート・ハイシステム有限会社

ご注意

・この説明書に記載されている記載事項、ソフトウェアの仕様、機能は将来、予告なく必ずバ ージョンアップします。弊社ホームページにて確認ください。

・この説明書の著作権はマァート・ハイシステム有限会社にあります。一部または全部を無断 で複製することはできません。

・Microsoft,Windows98,ME,WindowsNT4.0,2000,XP,Access,Excel,Word,Office,インテリマウ スは米国マイクロソフト社の登録商標です。その他、記載されている会社名、製品名は各社の 登録商標です。

・データの圧縮バックアップに使用しているUNLHA32.DLL はMicco氏のフリーソフトウェ アです。(弊社は1999年8月21日に使用許可をいただいています。圧縮バックアップについての 質問は弊社にしてください。Micco氏へは問い合わせないでください。)

・2010年8月6日よりデータの圧縮バックアップ、復元に使用しているフリーソフトウェアの CAB32.DLLについて以下を明記します。

Copyright(C)1998-2002 K.Miyauchi

This library is based in part on the Microsoft Cabinet Software Development Kit.

http://www.maat.co.jp

総合案内 infosales@maat.co.jp (迷惑メール回避のためアドレスを変更する場合があ ります。ホームページの下部か特定商取引ページを参照してください。)

http://www.maat.co.jp/lawdisp.html

### 使用許諾契約書 重要

ソフトウェア製品ライセンス

製品名 マァート宅配便配達員報酬管理プログラム

ライセンス数 1 ライセンス (同一のお客様所有で同一の構内にある 3 台までのコンピュータで使用する権利)

以下のライセンス契約書を注意してお読みください。本使用許諾契約書(以下「本契約書」といい ます)は、下記に示されたマァート・ハイシステム有限会社(以下マァートといいます)のソフトウェア 製品(以下「本ソフトウェア製品」または「本ソフトウェア」といいます)に関してお客様(個人また は法人のいずれであるかを問いません)とマァートとの間に締結される法的な契約書です。本ソフトウ ェア製品は、コンピュータ ソフトウェアおよびそれに関連した媒体、ならびに印刷物(マニュアルな どの文書)、「オンライン」または電子文書を含むこともあります。本ソフトウェア製品をインストー ル、複製、または使用することによって、お客様は本契約書の条項に拘束されることに承諾されたも のとします。本契約書の条項に同意されない場合、マァートは、お客様に本ソフトウェア製品のイン ストール、使用または複製のいずれも許諾できません。そのような場合、未使用のソフトウェア製品 を直ちに購入店またはマァートへご返品ください。

ソフトウェア製品ライセンス

本ソフトウェア製品は、著作権法および国際著作権条約をはじめ、その他の無体財産権に関する法 律ならびにその条約によって保護されています。本ソフトウェア製品は許諾されるもので、販売され るものではありません。

1. ライセンスの許諾 本契約書は、お客様に対し以下の権利を許諾します。

ライセンスキー(ライセンス番号という場合も同様のことを指します。)

マァートがライセンスキーを使用して本ソフトウェアを許諾する場合、お客様名(またはお客様が登録した実在する法人、組織等の名称)と7桁郵便番号によって規定される記号の組み合わせにより一意に決定されるライセンスキー(お客様を特定する文字列)によるものとします。

ライセンスキーによる使用の制限

ライセンスキーの未登録またはマァートが交付した正規のライセンスキーでないものを登録して本 ソフトウェア製品を使用すると一定日時後、一定起動回数後に一時的に本ソフトウェア製品の使用が できなくなります。

ライセンスキーの更新

正規購入のお客様はお客様名等の変更によるライセンスキーの更新をマァートに請求することができます。(証明資料が必要な場合もあります。)

アプリケーションソフトウェア

お客様は、本ソフトウェア製品をご購入された同一のお客様所有で同一の構内にある3台までのコンピ **ュータ上にインストールして使用することができます。**また、お客様は本ソフトウェア製品の同じオペレー ティングシステム用の旧バージョンのコピー1部を本ソフトウェア製品がインストールされている特 定のコンピュータ上にインストールしておくことができます。

記憶装置 / ネットワークの使用

お客様は、ネットワークサーバーのような記憶装置に、本ソフトウェア製品のコピー1部を蓄積ま たはインストールすることもできます。かかる記憶装置は、本ソフトウェア製品を内部ネットワーク で他のコンピュータにインストールまたは実行するためだけに使用されるものでなければなりません。 ただし、本ソフトウェア製品がインストールされたコンピュータまたは記憶装置から本ソフトウェア 製品を実行している各コンピュータごとに、専用のライセンスを取得しなければなりません。また、 本ソフトウェア製品についての1つのライセンスを異なるコンピュータ間で共有したり同時に使用す ることはできません。

2. その他の権利と制限

リバースエンジニアリング、逆コンパイル、逆アセンブルの制限

お客様は、本ソフトウェア製品をリバースエンジニアリング、逆コンパイル、または逆アセンブル、 その他人間が理解できる状態にすることはできません。

構成部分の分離

本ソフトウェア製品は1つの製品として許諾されています。その構成部分を分離して3台をこえる コンピュータで使用することはできません。

プレインストール用またはバンドル用 ソフトウェア製品の使用

本ソフトウェア製品がプレインストール用またはバンドル用 ソフトウェア製品ライセンスで提供されている場合には、お客様は本ソフトウェア製品とともに入手した特定のコンピュータ(以下「本コンピュータ」といいます)上でのみ使用することができます。また、この場合、本ソフトウェア製品の譲渡あるいは売却は、本コンピュータに伴ってのみ行うことができます。

レンタル

お客様は本ソフトウェア製品をレンタルまたはリースすることはできません。

サポートサービス

マァートは、本ソフトウェア製品に関するサポートサービス(以下「サポートサービス」といいま す)をお客様に提供する場合があります。サポートサービスについては、ユーザーマニュアル、オン ラインドキュメント、またはマァート提供の印刷物などに記載されているマァートのポリシーおよび プログラムに従ってご利用になれます。サポートサービスの一部としてお客様に提供された追加のソ フトウェアコードは、本ソフトウェア製品の一部とみなされ、本契約書の条件および条項が適用され ます。

ソフトウェアの譲渡

お客様は、本契約に基づいてお客様の全ての権利を恒久的に譲渡することができます。譲渡には、 本ソフトウェア製品の一切(全ての構成部分、媒体、マニュアルなどの文書、アップグレード、本契 約書)を譲渡することが条件です。委託販売その他の間接的な譲渡をすることはできません。譲受人 は、本契約書の条項に同意し、本契約書および本ソフトウェア製品をさらに譲渡しないことに同意し なければなりません。

解除

お客様が本契約書の条項および条件に違反した場合、マァートは、他の権利を害することなく本契約を終了することができます。そのような場合、お客様は本ソフトウェア製品の複製物およびその構成部分を全て破棄しなければなりません。

3. アップグレード

本ソフトウェア製品がアップグレードである場合、お客様は、本ソフトウェア製品を使用するため には、マァートによってアップグレード対象製品と指定されているソフトウェア製品を使用するため のライセンスを正規に取得していなければなりません。アップグレードである本ソフトウェア製品は、 そのアップグレードの対象となる製品の代替、あるいはこれに追加されるものです。お客様は、アッ プグレードにより得られたソフトウェア製品を、本契約書の条項に従ってのみ使用することができま す。複数のコンピュータ プログラムのコンポーネントから成り、これらが1つの製品とされている場 合において、本ソフトウェア製品がそのコンポーネントのアップグレードとして提供されている場合、 お客様は本ソフトウェア製品を1つの製品としてのみ使用または譲渡できるものとし、各構成部分を 分離して複数のコンピュータ上で使用することはできません。

4. 著作権

本ソフトウェア製品 (本ソフトウェア製品のプログラムコード、画面デザイン、帳票デザイン、Web ページデザイン、データベース構造、実現する機能、操作方法、操作手順、組み込まれたイメージ、 写真、アニメーション、ビデオ、音声、音楽、テキスト、アプレットを含みますが、それだけに限り ません)、付属のマニュアルなどの文書、および本ソフトウェア製品の複製物についての権原および著 作権は、マァートが有するもので、本ソフトウェア製品は著作権法および国際条約の規定によって保 護されています。したがって、お客様は本ソフトウェア製品を他の著作物と同様に扱わなければなり ません。ただし、お客様はオリジナルを、保存またはコンピュータ上の本ソフトウェア製品を復元す る以外の目的で使用しないことを厳守する限り、本ソフトウェア製品を、特定のコンピュータ上ヘイ ンストールすることができます。お客様は、本ソフトウェア製品付属のマニュアルなど文書を複製す ることはできません。電子的マニュアルについては1部数印刷することができます。

マァートは本ソフトウェア製品の使用者が本ソフトウェア製品を使用することによって、直接もし くは、間接に発生した種々の損害(データ、プログラムその他無形体財産に対する損害、使用利益、お よび得るべかりし利益の喪失、事業の中断、事業情報の損失など)に対して一切の責任を負わないもの とします。またマァートが責任を負ういかなる場合においても、マァートの責任は本ソフトウェア製 品の購入代金を超えないものとします。

6. 品質保証

本ソフトウェア製品が付属の製品マニュアルに従って実質的に動作しない場合、または本ソフトウ ェア製品の媒体またはマニュアルに物理的な瑕疵がある場合にはお買い上げ後100日間にかぎり、交 換、または代金返還のいずれかにより対応するものとします。ただし上記の事態が火災、地震、第3 者による行為その他の事故、お客様の故意もしくは過失、誤用その他異常な条件下での使用において 生じるマァートの責に帰さない理由により生じた場合、マァートは保証の責任を負わないものとしま す。またマァートまたはその供給者がお客様のコンピュータに本ソフトウェア製品のインストールを 代行し本ソフトウェア製品を稼動して操作説明をした場合には瑕疵担保期間はインストール後、50日 間とさせていただきます。 7. 裁判所

お客様、および弊社は、本契約に関連して発生した紛争については日本国、名古屋地方裁判所また は名古屋地方裁判所岡崎支部および安城簡易裁判所を第一審の管轄裁判所とし名古屋高等裁判所を第 二審の管轄裁判所とすることに同意します。

| ライセンスご購入年月日<br>(西暦で記入すること)<br>20年月日 | ライセンスご購入者<br>様 |
|-------------------------------------|----------------|
| マァート宅配便配達員報酬管理<br>プログラム             | 販売担当           |

マアトとは

古代エジプト人(多神教です)の信仰した神のひとつで正義、真理、法、秩序の象徴としての女神。頭上に駝鳥の羽根 (マアト)をつける。弊社名マァートはこのマアトをもじったものです。 弊社は正義、真理、法、秩序をきわめて重視します。

マアト説明ページ http://www.maat.co.jp/naming.htm

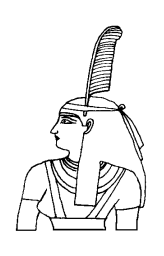

サポートサービスについて

弊社サポートサービスとはソフトウェアの操作教育、操作教授とは異なります。サポートサー ビスはお客様が弊社ソフトウェア製品を使用した場合の疑問や説明書を読んでもよく理解で きないという特定の問題に対してのソフトウェアメーカーからの支援サービスです。したがっ て、インストールがわからない、説明書を読むより聞いた方が早いと、一から十まで説明を要 求することはサポートの範囲を超えます。そういうサービスを必要とする場合には、弊社の「有 償年間電話教育サービス&サポート(出張サポート除外)」や「有償出張教育サービス&サポー ト」などの契約や要請をしていただく必要があります。

なおここで「弊社ソフトウェア製品」と呼ぶ場合はプログラム本体、付属のコンポーネント、 説明書を含みます。

サポートのための動作基盤

弊社ソフトウェア製品はマイクロソフト社のWindows OS が稼動するパソコンで動作します。 したがってパソコンの動作環境は弊社ソフトウェア製品サポートの前提になります。マイクロ ソフトがサポートを終了した Windows のバージョンでは弊社ソフトウェア製品の動作保証も 終了させていただきます。また同じくマイクロソフトの Access データベースソフトウェア製 品、SQL Server データベースソフトウェア製品のマイクロソフトサポートも影響します。も ちろんマイクロソフトのサポートが終了した時点から、なにもかも動作しなくなるというもの ではありませんが、保証をできないという事です。当該弊社ソフトウェア製品を購入された時 点での Windows がサポート対象の動作基盤となります。将来の Windows のバージョンとマ イクロソフトがサポートを終了した過去のバージョンは対象とはなりません。

2010 年 8 月以降(2010 年 7 月 13 日でサポート終了したものがあります。) の時点では Windows XP Service Pack 3 以降、Windows Server 2003、2008、Windows Vista、Windows 7 の 5 種類の OS での各エディションです。(エディションとはそれぞれの Windows に家庭用 や事務用のバリエーションがあることをさします。)

無償サポート条件

弊社ソフトウェア製品購入者への無償サポートはユーザー登録していただいた購入者に対し て購入日より1年間以内に20回までの電話、FAX、メールでのサポートに限られます。(弊社 既存ユーザーの平均サポート回数は0.7回です。)

ソフトウェアサイトでの購入者は購入時に自動ユーザー登録されます。また直接販売購入者も 同様です。その他の場合は弊社へユーザー登録していただく必要があります。

サポート受付

電話での問い合わせサポートは月曜~金曜(祝祭日を除く)の9時~12時、13時~17時です。 FAX やメールの場合は随時受け付けていますが回答は原則として電話サポートの時間帯になります。問い合わせ先はプログラム名をクリックすると表示される「入力説明」ウインドウの下部に表示されます。 無償サポート対象条件

弊社ソフトウェア製品のサポートでは以下の条件を対象としています。(弊社ソフトウェア製品についてのみです。)

1 特定の疑問のある機能について操作手順の教授説明。

2 ソフトウェアのバグについての問い合わせ。(バグと判明した場合はサポート回数のカウントはしません。)

3 応用方法についてのヒント。

4 エラーやエラーメッセージに対しての対応方法。

5 その他、技術的質問。

サポート対象者除外条件

弊社ソフトウェア製品のサポートは以下の条件の場合を想定していません。

1 18 未満の人(弊社ソフトウェア製品は業務用またはそれに準じた機能の製品であるため。) 2 義務教育終了程度の日本語知識がない場合。(説明書が読めません。)

3 初歩的な演繹的および帰納的思考ができない人。(1+1=2とは習ったが3+2という組み合わせでは1度も習ったことがないからわからないという程度ではプログラムの理解はできません。使用される業務や職種もさまざまで想定されるすべての事例を記述することはできません。)

4 自分の思い通りにならないと根も葉もない理由を作り上げ、威嚇、信用毀損、偽計業務妨 害、威力業務妨害等をする人

無償サポートの打ち切り

以下の事例でしめされるような場合には、無償サポートの打ち切りを通告する場合があります。 また有償サポート契約期間中であっても2項以下に該当する場合には準じた措置をとり、有償 サポート契約の更新はできません。

1 無償サポートとして提供する内容以上の「有償年間電話教育サービス&サポート(出張サポ ート除外)」や「有償出張教育サービス&サポート」に該当するサービス&サポートを2項目ま たは2度以上要求された場合。

2 弊社ソフトウェア製品へのサポートではなく、弊社のポリシーや体制への批判。プログラ ムへの建設的改善提案などではなく、弊社ソフトウェア製品への批難、根拠のない批判、こき おろし、いいがかりを 2 項目以上または 2 度以上述べた場合。

3 弊社や弊社ソフトウェア製品への悪意ある風評を流布すると述べたり、実施した場合。

4 リバースエンジニアリング、逆アセンブル、逆コンパイルして弊社ソフトウェア製品のイ ミテーションソフトウェア製品を作成する目的での細かな質問や問い合わせ。

5 サポート対象除外条件に該当する購入者かサポート対象者除外条件に該当する他の担当者 がサポート要請を2度以上してくる場合。

6 ウィルス汚染やハードディスククラッシュ等、弊社の責に属さないことで部分的データ喪 失または全データを喪失したり毀損したとき、およびデータの外部流失が発生したとき弊社に 責任を押しつけようとしたり、なんらかの責任があるかのように主張した場合。(パソコン外 部にデータバックアップしたり、データ保護、流失防止管理することはユーザーの自己責任で す。)

7 弊社ソフトウェアやサービス役務等の対価の支払などで金銭的トラブルを起こした場合や 弊社販売倫理規程に違反する場合。

これらの中で悪質な場合は刑法第222条(脅迫)、第230条(名誉毀損)、第231条(侮辱)、第172条(虚偽告訴)、第233条(信用毀損・業務妨害)、第234条(威力業務妨害)、第249条(恐喝)、 第250条(恐喝等未遂罪)、等に該当するとして躊躇なく刑事訴訟法第239条などに基づいて告

発する場合もありえます。

なお打ち切りとしたユーザーに対しては、他のすべてのサービス&サポート契約締結や製品販 売、役務契約を永久に拒否します。

9

| はじめ  | <del>ر</del>           | 3  |
|------|------------------------|----|
| 使用許  | 送書                     | 4  |
| サポー  | トサービス説明                | 7  |
| 2.3. |                        |    |
| 第1部  | インストール                 |    |
| 1.1  | 動作環境について               | 12 |
| 1.2  | インストールの仕方              | 13 |
| 1.3  | アクセスのセキュリティレベル         | 13 |
| 1.4  | 起動と終了                  | 14 |
| 1.5  | 用語の説明                  | 15 |
|      |                        |    |
| 第2部  | 導入                     |    |
| 2.1  | 導入時の各種設定について           | 18 |
| 2.2  | システムデータ                | 18 |
| 2.3  | 基本情報 (ライセンス・キー登録・最も重要) | 21 |
| 2.4  | データー括削除                | 24 |
| 2.5  | 年度更新                   | 24 |
| 2.6  | データバックアップ              | 24 |
| 2.7  | 車輌データリンク               | 25 |
|      |                        |    |
| 第3部  | 登録・運用                  |    |
| 3.1  | 運転者マスター簡易登録            | 26 |
| 3.2  | 運転者マスター詳細登録            | 26 |
| 3.3  | 配達実績登録                 | 32 |
| 3.4  | 運転者報酬締め処理              | 35 |
|      |                        |    |
| 第4部  | 帳票                     |    |
| 4.1  | 帳票選択                   | 38 |

## 第1部

## インストール

マァート・ハイシステム有限会社 11

1.1 必要な動作環境について

本プログラムには以下のパソコン環境が必要です。

ハードウェア

CPU Pentium または互換、後継プロセッサー500MHz 以上 1.5GHz 以上を推奨 このソフトはNECの旧型PC98(ハードディスクがAドライブの1997 年8月以前製造のもの)には対応していません。 128M バイト以上 256M バイト以上を推奨 メモリー Windows のバージョンで最低必要メモリー量が異なります。 それぞれの条件はクリアしてなお余分にあることがのぞましい。 ハードディスク 100M バイト(100G バイトではありません)以上の空き領域(当初は 20MB 程度だが登録者数、履歴や請求入金マスターで増加します。画 像登録すると急激に増大します。)。500Mバイト以上がのぞましい。 解像度 1024×768 以上、17 インチ以上を推奨 モニター 各画面は1024 × 768 でフル画面になるよう設計 Access 2007 や Access 2007 Runtime ではツールバーのかわりに リボンが表示され画面上部の高さが増えるので 1024×820 程度に縦 をのばすと良好です。 解像度 800×600 や 640×480 はサポートしません。 ネットブックパソコンの多くは1024×600程度なので使用不可。 プリンター WindowsXP サポート機種 マウス WindowsXP サポート機種、 インテリマウス対応 光学ドライブ CD-ROM によるインストールには必要 データ喪失からの安全性のためには必須。USB メモリー、MO ディス バックアップ装置 ク、CD-R/RW ドライブ、 DVD-R/RW ドライブ等大容量記憶装置。 フロッピーディスクは信頼性や容量から不可。2 つ以上のメディアに 交互バックアップすることがのぞましい。

ソフトウェア

Windows Vista/XP/7 オペレーティングシステム日本語版

(Windows95 では動作しません。Windows 98/ME/NT4.0/2000 での動作保証はいたしません。) マイクロソフト Access2002~2010 または Access 2002~2010 ランタイムが必要。本プログ ラムのインストーラーには Access ランタイムが含まれており、途中でインストールするかし ないか選択できます。

(Access 97、2000 では動作しません。)

1.2 インストールの仕方

別紙または本説明書4ページの使用許諾書に同意いただいてからインストールしてください。

マァート宅配便配達員報酬管理プログラムのインストールは、通常 CD-ROM をセットする と自動起動して「次へ」使用契約許諾書を一番下までスクロールして読み、「同意する」「継 続」...とボタンを押していくとセットアップします。くわしい説明は「はじめにお読みくだ さい」説明書の方に記述してあります。

「はじめにお読みください」説明書の「新タイプのインストーラー」の方をお読みください。

ダウンロードファイルでは圧縮ファイルをダブルクリックすると圧縮ファイルの置いてある フォルダーの中に、関連ファイルのはいったフォルダーごと展開解凍します。その中には「イ ンストール説明.pdf」というインストールの説明書もはいっています。フォルダー内の setup.exe をダブルクリックします。

😹 setup.exe

注意1 他に起動しているソフトウェアはすべて停止させます。場合によっては常駐型ウィル ス検知ソフトの使用するプログラムモジュールによってインストールが中断されることもあ るのでその場合にはそれらも一時的に停止してください。マイクロソフトオフィスツールバー や一太郎のツールバー、エクスプローラーの表示も阻害要因になる場合もあります。インスト ール途中でメッセージがでた場合、それらを停止してください。

### 重要 インストール先ディレクトリー(フォルダー)は変更しないでください。絶対パス指定の部分が あるためです。

### 1.3 マイクロソフト アクセスのセキュリティレベル変更

Access2003、Access2007、Access2010 にはマクロウィルスから防護する観点からマクロ(ビ ジュアル・ベーシックを含む)をブロックする機能があり、セキュリティ管理しています。セ キュリティレベルが中レベル以上だと弊社プログラムはビジュアル・ベーシックを実行できま せん。最初に起動したとき許可処置をする必要があります。

その方法は「はじめにお読みください」説明書の「Microsoft Access でのマクロ禁止の解除方法(重要)」の項をよく読んでください。

またはダウンロードファイルしたファイルを解凍展開したフォルダーの中にある「Access マ クロ解除.pdf」をよく読んでください。 起動

Windows を起動した後、スタートボタンをクリック、「プログラム」という項目にマウスポインタを移動してから、サブメニューの「マァート宅配便配達員報酬管理システム」にポインターを合わせ、さらにそのサブメニューの「宅配便配達員報酬管理プログラム」にポインターを合わせ、クリックします。

|   | <b>1</b>     | プログラム(P)                 | • | 2 メモ帳                  |            |                             |
|---|--------------|--------------------------|---|------------------------|------------|-----------------------------|
|   |              |                          |   | Microsoft FrontPage    |            |                             |
|   |              | 取近近ったファイルトログ             |   | Microsoft PowerPoint   |            |                             |
|   | š 🚯          | 設定(S)                    |   | Image Composer 1.5     |            |                             |
| 3 | 8 🚞          |                          | 1 | ☆ マアート宅配便配達貝報酬官埋システム ♪ | <u>e</u> : | 宅配便配達貝報酬官理フロクラム             |
| 5 | 2 🕄          | 検索( <u>C</u> )           | • | ¥                      |            |                             |
| ŝ | 0            | ヘルプ(圧)                   |   |                        |            |                             |
|   | 7            | ファイル名を指定して実行( <u>R</u> ) |   |                        |            |                             |
|   | Q            | シャットダウン( <u>U</u> )      |   | ライセンスキー<br>登録方法        |            | <mark>』</mark> 一A般 <b>能</b> |
|   | <b>8</b> スター | 🛛 🥌 🚺 🖸 🗊 🎽 💁 🖻          |   | ■配達説明2.doc - Mi        |            |                             |
|   | î            |                          |   |                        |            |                             |

スタートボタン

下図のような画面が現れます。この画面をメインメニューと呼びます。

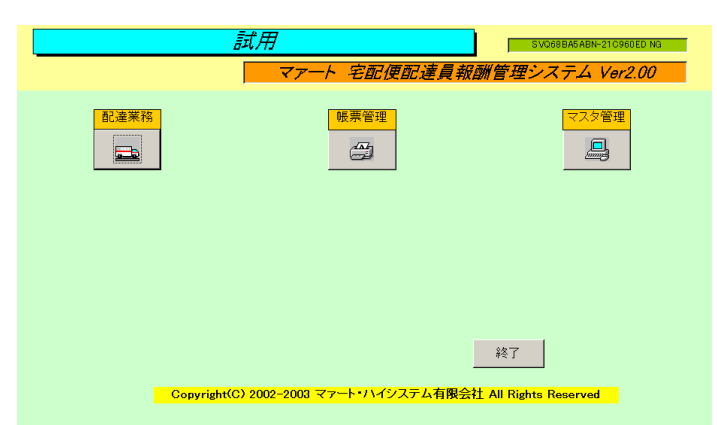

ッールバーなどの表示が完全に完了してから、メインメニュー上の各ボタンで次のような処理 の実行を指示できます。選択方法は各絵のあるボタンを押しプルダウンするメニューをマウス クリックします。

ボタン名

機能の説明

マスター管理

基本情報 事業所の基本情報を登録変更する画面

- システムデータ 配達種類や所属、車輌データ等の登録をする画面
- データ削除 過去のデータを削除する画面

年度更新年度更新処理をする画面

データバックアップ データすべての保存と復元を管理します。

### 配達業務

配達実績入力 運転者別の配達実績を登録変更をする画面。

運転者締め処理 運転者の配達実績の締め集計をします。

帳票管理

帳票選択 各種帳票の印刷指令画面。

終了「マァート宅配便配達員報酬管理システム」を終了します。

メインメニューから選んだ作業が終了したら、メインメニューに戻ります。すべてのデータは それぞれの画面で入力したら即記録されます。しかし終了する前にデータバックアップ保存し た方が事故災害等から安全です。「終了」ボタンをクリックすると、「マァート宅配便配達員報 酬管理プログラム」は終了します。終了するとWindowsの画面に戻ります。

### 1.5 用語説明 注意事項

この説明書では以下のように用語を定義します。

既定、既定値 初期値ともいいます。新規登録するときなど標準的な値やデータを自動入力す るための機能

本書での表現

本書で説明する画面を表示するための操作順序はかぎ括弧「」で表示します。通常はメインメ ニュー画面からのメニューの選択順序になります。「マスター管理」「システムデータ」「業種 コード」と表現してあったら「マスター管理」ボタンを押しプルダウンするメニューから「シ ステムデータ」の項目をマウスクリックし選択し「業種コード」ボタンを押すことを意味しま す。

入力用ソフトウェア部品の説明

ツールバーやコンボボックス、プリンターの設定、入力窓の色による区別等については「はじめにお読みください」説明書の方に記述してあります。一部についてはここで記述します。 日付入力形式は yyyy/mm/dd(例 2001 年 1 月 24 日なら 2001/1/24)と入力します。曜日は日付をいれると自動で表示されます。

**重要**「はじめにお読みください」説明書の「日付形式の変更」の項目を必ず読んで実施してください。Windows Me 以降の OS では標準で4桁日付形式になっています。Win 98等、 その前は2桁日付が標準になっています。(いわゆる 2000 年問題です。)

本プログラムはインターネット時代であるため一切の半角カタカナは使用していません。 しかし氏名等のふりがなに半角カタカナを使用しても当面、支障は生じないと思われます。し かし近い将来スタンドアローンのパソコンでもXMLを使用してデータ処理する時代がきます。 そのときには問題がでると思います。 本プログラムでは画面上部に専用ツールバーがあります。このツールバーをつまんで下におろ すとツールバーのウインドウになりウインドウのクローズボックスも表示されます。誤ってこ のクローズボックスをおした場合、メインメニュー画面で事業所名タイトルかプログラム名タ イトルをクリックすると再表示します。

# 第2部

## 導入

2.1 導入時の各種設定順序について

下記の順序でデータ設定をお願いします。

基本情報(名称、住所、郵便番号とその後に**ライセンスキー**は必ず入力してくだ さい。会計期間も変更してください。)

各種システムデータ(初期値設定ずみのものもあります。)

配達種類の名称と運転者単価(基本額)と売上単価の登録

運転者登録

運転者別配達単価データ(金額は必ず変更確認してください。)

運用(日々の配達実績データ入力等)

### 2.2 システムデータ

コード番号について

所属1コードをはじめ配達種類コードなどこのシステムはコードでデータの一意性を確保し ています。コードは通常数字で作成しますが数字文字の羅列であり、自然数ではありません。 たとえば001と1は別なコードとなります。並ぶ順序は1番左端の数字の大小で並び、次に 左から2番目の数字の大小で並びます。その次は3番目と続きます。したがって1024と25 のコードがあったとすると数字とすれば1024の方が大きな数字で並び順としては後になるは ずですがこのシステムでは25の方が後に並びます。(左端の最初の数字が1であるので1024 が前にくる。)

コードの桁数はその種類によっていろいろですが最大5桁です。それ以下ならなら何桁でも可 能です。その場合、たとえば10番も010というように頭に0をつけて、ある種類のコードは すべてのコードの桁をそろえてください。

重要 コードのあるデータタイプは基本的にはそのコードをデータとして格納します。した がってたとえばある運転者コードを運用途中で125から0125に変更したとしたら125を使用 していた時期の配達実績と0125を使用している配達実績で一貫した処理(計算や集計など)は できません。それらの名称が同一でもコードが違う場合には別のデータとして処理します。逆 に名称を変更してもコードが同じなら一貫して処理します。またコードを変えて古い方のコー ド(この場合125)を削除するとそのコードで作成した運転者データそのものを表示できなくな る場合もあります。(データそのものは残っています。125のコードをもう1度作成すれば表 示できます。)したがって使用を中止したコードであっても、不用意にそのコードを削除しな いでください。運転者についてもその人が仮に退職したとしても勤務区分を退職者にして残し ておいてください。削除すると重大な結果をまねく場合もあります。

コードの命名原則は導入時に慎重に計画して運用してください。

またすべての種類で0、00、000、0000や99、999、9999という番号だけのコードもあり ます。これも削除しないでください。未選択の場合の初期値として使用しています。

メインメニューから「マスター管理」「システムデータ」を選択すると「精算項目コード」 「配達種類」「所属1コード」・・・と各種メニューが表示されます。それぞれの名称のファ イルを説明します。これらはコード番号と名称から構成されており、登録するデータの一意性 と入力の利便性を確保する目的で作成されています。コード番号で1度決定し、運用開始した コード番号は変更しないでください。

操作はすべて共通です。例として配達種類データの画面で説明します。メインメニューから「シ ステムデータ」「配達種類」ボタン押すと次図が表示されます。

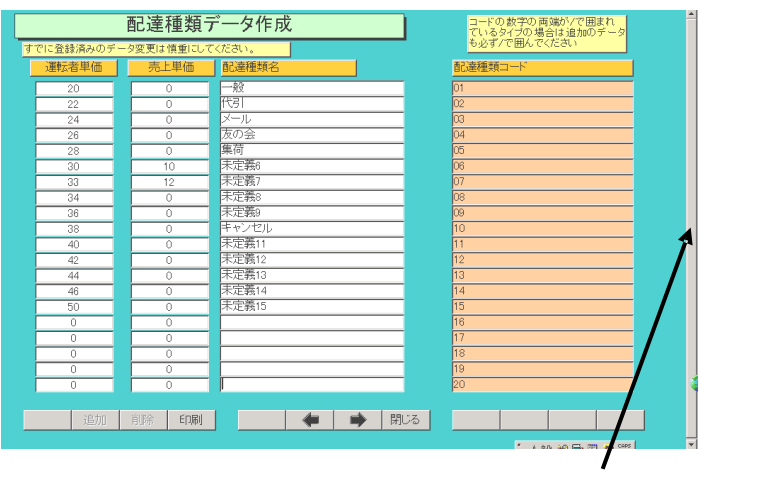

変更する場合は変更箇所をマウスでクリックしてデータを入力します。項目を追加する場合 は下部の機能ボタン「追加」を押します。すると未入力の新規コードの行にカーソルが移動し ます。ただしこの配達種類コードのようにシステムで固定の数に決めてある場合は「追加」や 「削除」のボタンが薄い色になっていてできません。また薄橙色の項目はデータの値や内容の 変更もできません。

精算項目コード運転者の締め処理の中から控除する項目がある場合、定義します。項目数は 16種類に固定されており、さらに名称のうち1番は事務手数料、2番は車輌代1、3番は車輌 代2と、この3つは固定していますので変更しないでください。

配達種類 項目数は 20 種類に固定されており、配達種類の名称と運転者に支払う報酬単価の標準額と売上単価を入力します。名称を空白にした場合は配達精算書に名称とともに金額も印刷しません。

車輌使用料 運転者に車輌をリースして使用料を徴収するときに使用します。車輌コード 番号を必ず登録してから車輌名とナンバーを登録します。そして1日あたりの使用料を入力し ます。 営業所コード 支店や営業所名とそのコード番号を定義します。

所属1コード 運転者が所属する部課名や協力会社名とそのコード番号を定義します。所属 がぞくする営業所コードも登録します。

画面下部の機能ボタン説明、「」の中は対応するファンクションキー名です。

- 追加【F2】 新しいデータの登録を開始します。
- 削除【F3】 カーソルのある行のデータをマスターから削除します。削除する前 に確認メッセージがでます。
- 印刷【F5】 データリストを印刷します。印刷プレビューを表示します。
- 左右の矢印【F6,7】 上下のデータ行に移動します。
- 閉じる【F8】 メインメニューにもどります。

### 2.3 基本情報 (ライセンス・キー登録 重要)

メインメニューから、「マスター管理」「基本情報」を選択すると下図を表示します

|            | <u> </u>                                                                                                    |                                                                                               |                                                                                             |                                                                                                |       |
|------------|----------------------------------------------------------------------------------------------------|-----------------------------------------------------------------------------------------------|---------------------------------------------------------------------------------------------|------------------------------------------------------------------------------------------------|-------|
|            | 事業所                                                                                                    | 郵便·他                                                                                          | システム                                                                                        |                                                                                                |       |
|            | 名称 試用<br>ふりがな ショウ<br>通称名<br>電話番号 0875-57<br>郵便番号 445-988<br>住所1 架空市3<br>住所2<br>ホームページ<br>電子メール 2<br>-1セン            | -2111<br>-2xxx<br>8 <mark>wxxxxx秋式</mark> /(-<br>表山町4-9-88<br>2 <del>2年</del> —               | <ul> <li>○ 法人</li> <li>○ 個人</li> <li>□ →・</li> </ul>                                        | 消費切替報<br>第次処理 (無処理 ≤                                                                           |       |
| この画面は3つのタブ | ページにわ                                                                                                    | かれてい                                                                                          | て以下のよう                                                                                      | な項目について入                                                                                       | カします。 |
|            | 事業所                                                                                                    |                                                                                               | システム                                                                                        |                                                                                                |       |
|            |                                                                                                    |                                                                                               | 銀行名/支店1<br>□座種類/番号1<br>□座名義人1<br>銀行名/支店2<br>□座種類/番号2<br>□座種類/番号2<br>□座名義人2<br>名刺肩書き<br>名刺氏名 | 再三銀行名古屋支店<br>菅通1561261<br>株式会社なんとかかんとか<br>おねだり銀行西園寺支店<br>菅通4765962<br>株式会社なんとかかんとか<br>社長<br>氏名 |       |
|            |                                                                                                    |                                                                                               |                                                                                             |                                                                                                |       |
| タブページは「事業所 | J「郵便・作<br>事業所<br>デェックホック<br>運転者詳細のCK2<br>運転者詳細のCK3<br>運転者詳細のCK3<br>運転者詳細のCK3<br>運転者詳細のCK3<br>運転者詳細のCK3<br>運転者詳細のCK3 | <b>也」「シス</b> ・<br>郵便・<br>不の定義<br>下定義1<br>下定義3<br>下定義3<br>下定義4<br>下定義6<br>下定義6<br>下定義8<br>下定義8 | テム」のタフ<br>他 シス<br>パスワード<br>ビ動時確<br>パスワード<br>システム動<br>ロ プログき                                 | 「を押すと切り替わ」<br>テム<br>を無しにすると<br>別はません。<br>「<br>作等設定<br>Pム終了時最適化する                               | Ĵます。  |
| 名称 住所等 名称等 | を入力しま                                                                                                    | きす。                                                                                           |                                                                                             |                                                                                                |       |

重要 ライセンスキーの登録について

本プログラムはライセンスキーを正しく入力することにより、正常使用できます。

ライセンスキーは 13 文字から 21 文字程度の弊社から発行された数字とアルファベットから なる文字列です。ライセンスキーはアルファベットのIOXZは使用していません(数字の1、0、 2 や乗算記号の×と混同することを防ぐためです。アルファベットは大文字のみ使用します。)。 それ以外のアルファベットと0から9までの数字とマイナス記号(-)で構成されています。こ のキーはユーザーが使用する名称(購入者名とはかぎりません。本プログラムを使用する事業 所や組織の名称です。)と郵便番号から生成されるもので一致しないと、最初にインストール してから一定の限度で本プログラムは使用できなくなります。ユーザーの名称や住所変更にと もなう郵便番号の変更が発生した場合には新しいキーを弊社に請求してください。(本プログ ラムの正規ユーザーの変更にかぎります。極端に変わる場合、証明資料が必要な場合もありま す。)

名称や電話番号、住所、郵便番号を入力してからライセンスキーを入力します。この場合、郵 便番号は必ず半角文字で入力し3桁目と4桁目の間にはマイナス記号をいれます。(自動では いります。)ライセンスキーにはほぼ真中に必ずマイナス記号がありますがそれも必ず入力し ます。キーを1度いれて Enter キーを押すとすると正しいか間違いかの判定がでます。画面 を閉じて再表示したときにはキーは消えます。キーが正しくないまたは未入力の場合、最初の 起動から1ヶ月後にプログラム起動回数が30回を超えた時点または2ヶ月後に無条件で使用 できなくなります。この場合、入力したデータは削除されません。保持されていますが使用で きなくなります。またプログラムを再インストールすると出荷時の空のデータに置き換わって しまいますので注意してください。

ー旦使用できなくなったプログラムは正規のライセンスキーを入力後(登録完了とメッセージ がでます。正しくないとまちがいですと出ます。)入力欄右にある「確認」ボタンを押します。

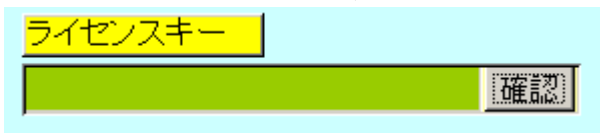

正しい場合は下図のようなメッセージが出ます。「はい」を押すとるテーブルリンク画面が表示されるので「リンク」指令ボタンを押してデータベースとリンクしてください。正しいはずなのに「ライセンスキー不良です」と出る場合は画面を閉じてメインメニューから再度、基本 情報画面を開いて押してみてください。

| アドバンス | ↓ト 多目的 会員・購読者管理システム 🛛 🛛 🛛 🛛                                                           |
|-------|---------------------------------------------------------------------------------------|
| ?     | LM 2011/05/05 PK APJ96FDC42N-21AB22VN CT 0 OPL 10 OK<br>正しいライセンスキーです。テーブルリンク画面を表示しますか |
|       | はい <u>(い)</u> (いいえ)                                                                   |

または「マスター管理」「データバックアップ」「リンク」と選択し表示されるテーブルリンク 画面で既定リンク先に指定ボタンを押してからリンク指令ボタンを押して再び使用できるよ うになります。「確認」ボタンでライセンスキーが違う場合には下図メッセージが出ます。

| I | アドバン | スト多目的 会員・購読者管理システム 🛛 🛛                                               |
|---|------|----------------------------------------------------------------------|
|   | ⚠    | LM 2011/05/05 PK APJ96FDC42N-21AB22VN CT 0 OPL 10 NG<br>ライセンスキー不良です。 |
|   |      | OK                                                                   |

期首日 yyyy/mm/dd 形式で入力します。期末日は自動で入力されます。

名刺肩書、氏名 市販のA4名刺用紙に印刷できます。プリンターによっては余白の調整が必要なときもあります。エーワン(株)の品番 51002 用紙に対応しています。他社もほぼ同サイズです。

運転者詳細画面 CK1-8 の定義 運転者詳細登録画面では任意に定義し使用できるチェックボ ックスが8つあります。ここで定義した名称がそのチェックボックスの横に表示されます。初 期値としていくつか登録されていますが変更して使用することもできます。未定義と登録され ているものはまったく使用していません。 プログラム終了時最適化する ここにチェックがあるとプログラム終了時に自動でプログラムのごみを取る最適化を実行します。そのためプログラムの終了が少し遅くなります。

パスワード このプログラムを不用意に第3者に起動、操作されるのを防止するために設 定できます。パスワードを設定し、次回プログラムを起動すると次図が表示されます。正しい パスワードをいれない場合、プログラムは終了します。

パスワードを設定すると入力した文字数分の\*が表示されます。変更するにはこの\*\*を消し てから登録してください。使用しない場合には。\*を全部消してください。

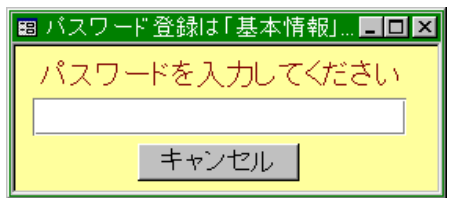

重要 パスワードは忘れないように対策してください。忘れたパスワードは弊社でも回復できません。その場合プログラムは2度と起動できません。このパスワードはプログラムに格納されるのではなくデータファイルに格納されます。したがって別のプログラムやネットワークからの他のパソコンからも起動することはできません。再インストールしても今までのデータファイルを使用するかぎり同じです。

画面下部の機能ボタン説明。【】の中は対応するファンクションキー名です。 閉じる【F8】 メインメニューにもどります。

### 2.4 データー括削除

メインメニューから、「マスター管理」「データ削除」を選択すると下図を表示します

| データ削除  | バックアップ処理で現データを保存してから、これら処理を行ってください。                                                                 |
|--------|----------------------------------------------------------------------------------------------------|
| 配達実績削除 |                                                                                                    |
|        | 削除終了年月日 1998/06/30 以前                                                                               |
|        | データ削除処理を行います。この処理をした<br>後、データの復元はできません。終了日の初<br>期値は4期の期末日はなります。この日以<br>前のデータを削除します。<br>月次特殊機能計データ削除 |
|        | データバックアップ画面で「日付保存」してから<br>、この処理を行ってくたさい。                                                            |

3年以上古い指定した年月以前の、配達実績データや月次報酬集計データを一括削除できます。 ボタンを押すと1度確認メッセージがでてから削除できます。 削除する前に念のため現在時点のデータバックアップ保存をしておいてください。

### 2.5 年度更新

メインメニューから、「マスター管理」「年度更新」を選択すると下図を表示します

| 年度更新                                                                                               |                            |
|----------------------------------------------------------------------------------------------------|----------------------------|
| 次年度の期首日付 2001年4月1日<br>年度更新処理を行います。データバックアップ<br>画面で「日付保存してから、この処理を行っ<br>てくてきい。3年前の納入データは削除されま<br>す。 | 開始時刻       終了時刻       処理時間 |
|                                                                                                    | 閉じる                        |

実行ボタンを押すと年度更新処理をしますが1度確認メッセージがでます。年度更新すると基本情報の会計期間が1年更新されます。

# 重要 この年度更新をする前に必ずデータバックアップ画面で保存処理をしてください。そのデータは(MOディスクやCD-R/RW等に保存してください。

画面下部の機能ボタン説明。【】の中は対応するファンクションキー名です。

実行【F5】 年度更新をします。

閉じる【F8】 メインメニューにもどります。

### 2.6 データバックアップ

メインメニューの「マスター管理」「データバックアップ」を選択するとデータバックアップ の画面を表示します。

データバックアップ保存の説明は「はじめにお読みください」説明書の方に記述してありま すのでそちらを参照してください。

### 重要 不慮の事態にそなえてデータのバックアップは最低毎月、締め処理後の時点等でデータを 日付保存(保存した日付がファイル名になりどれが最新かすぐにわかります。)で外部のメディア(MO

ディスクや CD-R/RW がのぞましい) にバックアップすることを推奨します。フロッピーディスクは 20 世紀の遺物で信頼性が極端に低いので推奨できませんが2枚とれば気休め程度にはなりま す。

ハードディスク等が故障して修理完了した場合、プログラムは CD-ROM 等から再インストールして復 元できますがデータはバックアップがなければ回復はできません。(パソコンの部品で一番故障する 可能性が高いのは超高速で常時回転しているハードディスクです。)

また、ときどきバックアップデータを復元して復元が可能か確認してください。

注意 配達 samp.MHCA を選択復元するとサンプルデータをみれます。また初期化 空.MHCA を復元すると出荷時データになります。これらを復元する前に自分で作成したデー タは別の名称であらかじめ保存してください。

### 2.7 テーブルリンク

メインメニューの「マスター管理」「データバックアップ」を選択しさらに「リンク」ボタン を押すとテーブルリンクの画面を表示します。

| テーブルリンク設定                                                    |
|--------------------------------------------------------------|
| メインデータベースのリンク先を指定してください。                                     |
| C:¥HighSystem¥PRBS¥配達¥DLVDF.mdb 参照                           |
| 11222指令」 既定リンク先に指定                                           |
| 車輛データのリンク先を指定してください。<br>C: \HighSystem\PPRS\智ご建VDLVDF.mdb 参照 |
| サブリンク指令 既定リンク先に指定                                            |
| 車輛管理に指定                                                      |
|                                                              |
|                                                              |

このプログラムの車輌データはこのプログラム単独の車輌データのテーブルと出荷時にはリ ンクしていますが、弊社車輌総合管理プログラムの車輌データとリンクすることもできます。 (同時に両方使用することはできません。)

車輌総合管理プログラムへのリンク変更方法

「車輌管理に指定」のボタンを押します。

「サブリンク指令」ボタンを押します。確認メッセージがでます。

「リンクされました。」とメッセージ表示して完了です。

重要 車輌運用管理プログラムに車輌データを連結した場合、このプログラムのデータバックアッ プ画面で保存または日付保存したバックアップファイルに車輌データは含まれていません。車輌運 用管理プログラムの方で保存してください。復元についても同様です。

また「マスター管理」「システムデータ」「車輌使用料」で個々の車輌を運転者に貸し出した場合の使 用料を設定してください。

重要 車輛総合管理プログラムの車輛データを連結した場合絶対に、「マスター管理」「システムデ ータ」「車輛使用料」の画面で「削除」ボタンは押さないでください。車輛運用管理プログラムの車輛 データも削除されてしまいます。

## 第3部

## 登録・運用

マァート・ハイシステム有限会社 26

### 3.1 運転者簡易登録

メインメニューから、「マスター管理」「運転者簡易入力」を選択すると下図を表示します

|    | 里平ム1      |        | 録し    | てください。空 | 白にはできま   | せん。  |        |            |     |       |      |
|----|-----------|--------|-------|---------|----------|------|--------|------------|-----|-------|------|
| 運動 | 。<br>者コート | · 氏名   | 所属コ   | -K      |          | 表示順序 | 締め日    | 携帯電話       | 1   | 勤務区分  |      |
| 詳細 | 101       | 歸木山俊夫  | 101 - | 第1営業課   | 本店       |      | 1 20 🔹 | 090-7xxx-8 | 562 | 勤務者 🕛 | 個別単価 |
| 詳細 | 102       | 原田川    | 201 • | 販売課     | 支店       |      | 2 20 🔹 |            |     | 勤務者 🕛 | 個別単価 |
| 詳細 | 103       | 藪原     | 000 🔹 |         |          |      | 3 20 🔹 |            |     | 勤務者 🕛 | 個別単価 |
| 詳細 | 104       | 嵐川間太郎  | 000 💌 |         |          |      | 4 20 💌 |            |     | 勤務者 💌 | 個別単価 |
| 詳細 | 105       | 山中田    | 101 💌 | 第1営業課   | 本店       |      | 5 20 💌 |            |     | 勤務者 📩 | 個別単価 |
| 詳細 | 106       | なんとか太郎 | • 000 |         |          |      | 8 20 💽 |            |     | 勤務者 🖸 | 個別単価 |
| 詳細 | 107       | 灰辰夫    | • 000 |         |          |      | 7 20 🔹 |            |     | 勤務者 🕛 | 個別単価 |
| 詳細 | 108       | 宅肺便雄   | 000 🔹 |         |          |      | 8 20 💽 |            |     | 勤務者 🕛 | 個別単価 |
| 詳細 | 109       | (俳宅 太郎 | 000 💌 |         |          |      | 9 20 💌 |            |     | 勤務者 🕐 | 個別単価 |
| 詳細 | 110       | 山田川吉雄  | 000 🔹 |         |          | 1    | 20 💌   |            |     | 勤務者 💌 | 個別単価 |
| 詳細 | 201       | [篠島川富雄 | • 000 |         |          | 20   | 1 20 💽 |            |     | 勤務者 🖸 | 個別単価 |
| 詳細 |           |        | • 000 |         |          |      | 20 •   |            |     | 勤務者 🖸 | 個別単価 |
|    |           |        |       |         |          |      |        |            |     |       |      |
|    |           |        |       |         |          |      |        |            |     |       |      |
|    |           |        |       |         |          |      |        |            |     |       |      |
|    |           |        |       |         |          |      |        |            |     |       |      |
|    |           | 追加前除   |       | ED開     | <b>(</b> | ▶ 閉U | 3      | 単価PR       |     |       | 単価ST |

運転者コード 他の運転者と同じ番号は使用できません。必ず登録してください。氏名等を 登録しても運転者コードを登録しないときはそのデータは廃棄されてしまいます。3桁以上で 桁数をそろえてください。そして正社員は100番台、パートは200番台、アルバイトは300 番台というようにある数字範囲で運転者のグループ分けをした方がよいと思います。

氏名 必ず登録します。

所属コード 必要ないときは 000 を登録します。

表示順序 各種帳票で印刷表示する順序を数字で指定します。連番でなくても良いので 臨時職員等は 100 番台など大きい数字にします。通常運転者コードと同じ数字になりますが 必要なら変更してください。

締め日 配達実績の集計をする締め日を指定します。運転者ごとに別の日にすること もできます。

携帯電話 携帯電話番号を入力します。連絡用ですが空白でもかまいません。

勤務区分 勤務者、休職者、退職者のどれかを選択します。退職者も会計期間中は削除 せず退職者に指定しておいてください。配達実績データをつくるときは勤務者になっている人 しか登録されません。

運転者の住所等詳細なデータを必要とする場合は次項の運転者詳細入力の画面で登録します。 詳細 押した行の運転者の次項で説明する運転者詳細画面を表示します。

個別単価 カーソルのある行の運転者に対する配達種類ごとの配達報酬単価を設定できます。次項の運転者詳細画面の説明を参照してください。

重要 この画面で入力することは最低限の運転者データです。これら項目については適切に 登録しておいてください。特に運転者コードは識別番号として使用しますので命名原則を決め て入力してください。また表示順序も忘れずに設定してください。

画面下部の機能ボタン説明。【】の中は対応するファンクションキー名です。

追加【F2】 新しい新規登録画面に飛びます。

印刷【F5】 運転者データの一覧表の印刷プレビューがでます。

閉じる【F8】 メインメニューにもどります。

単価 PR 【F9】 単価表の印刷プレビューがでます。

単価 PR【F12】 カーソルのある行の運転者に対する配達種類ごとの配達報酬単価を設定できます。

### 3.2 運転者詳細登録

メインメニューから、「マスター管理」「運転者詳細」を選択すると下図を表示します。

| 運転者う  | データ入力 氏名 節木山俊夫 所属1 101 第1営業課         | -                                              |
|-------|--------------------------------------|------------------------------------------------|
| 検索移動  | かな スズキヤマトシオ 運転者コード 101 表示順序          | 1                                              |
| 携帯電話  | 090-7xxx-8562 電子メール                  | 評価                                             |
| 電話番号  | 056×-96-12×5 (備者・メモ                  | F [                                            |
| FAX番号 | 056×-97-×102 生年月日 1975/08/07 27 歳 男性 |                                                |
| 住所1   | 架空市青空町4-8-99 C 女性                    |                                                |
| 住所2   | 満月マンション206                           | □ 床定義1                                         |
| 郵便番号  | バーコード                                | □ 床定難2                                         |
| 登録年月日 | 2002/03/08                           |                                                |
| 入社日   | 1999/04/01 締め日 20 🖬 日                | <ul> <li>F(c)(3))</li> <li>F(c)(3))</li> </ul> |
| 退職日   | 支払方法                                 |                                                |
| 休職日   | 金融機関/支店                              |                                                |
| 動務区分  |                                      |                                                |
| 稻川省   | 口座名義人 節不山俊夫                          | □ 木正務/                                         |
|       |                                      | □ 末定義8                                         |
|       |                                      |                                                |
|       | 追加   削除   印刷   🗭   🗭   閉じる   単価PR    | 単価ST                                           |

運転者コード 他の運転者と同じ番号は使用できません。必ず登録してください。氏名等を 登録しても運転者コードを登録しないときはそのデータは廃棄されてしまいます。3桁以上で 桁数をそろえてください。そして正社員は100番台、パートは200番台、アルバイトは300 番台というようにある数字範囲で運転者のグループ分けをした方がよいと思います。

氏名 必ず登録します。

所属コード 必要ないときは000を登録します。

表示順序 各種帳票で印刷表示する順序を数字で指定します。連番でなくても良いので 臨時職員等は 100 番台など大きい数字にします。新たに運転者を登録したときは忘れず数字 をいれてください。通常運転者コードと同じ数字になりますが必要なら変更してください。

締め日 配達実績の集計をする締め日を指定します。運転者ごとに別の日にすること もできます。

携帯電話、電話、FAX、住所、電子メール等

携帯電話番号等を入力します。

勤務区分 勤務者、休職者、退職者のどれかを選択します。退職者も会計期間中は削除 せず退職者に指定しておいてください。配達実績データをつくるときは勤務者になっている人 しか登録されません。

入社日、退社日、休職日

該当項目に入力します。

任意チェック 8つのチェック欄がありますがそのチェック名称は基本情報の「システム」タ ブページの「運転者詳細の CK1~8」で定義できます。初期定義名は未定義1~8で初期値は チェックなしです。これらは名称部分をクリックしてもチェックが変更されますので注意して ください。

単価 ST(単価設定)

このボタンを押すと下図のような配達種類ごとに画面に表示している運転者に支払う 報酬単価を設定できます。

| 配達種類  | 個別単価 | 基本単価 |  |
|-------|------|------|--|
| 一般全   | 20   | 20   |  |
| 代引    | 22   | 22   |  |
| イール   | 24   | 24   |  |
| 反の会   | 26   | 26   |  |
| 〔荷    | 28   | 28   |  |
| 定義6   | 30   | 30   |  |
| 未定義7  | 32   | 32   |  |
| 未定義8  | 34   | 34   |  |
| 未定義9  | 36   | 36   |  |
| キャンセル | 38   | 38   |  |
| 未定義11 | 56   | 40   |  |
| 未定義12 | 44   | 42   |  |
| 未定義13 | 44   | 44   |  |
| 未定義14 | 46   | 46   |  |
| 未定義15 | 50   | 50   |  |
|       | 0    | 0    |  |
|       | 0    | 0    |  |
|       | 0    | 0    |  |
|       | 0    | 0    |  |
|       | 0    | 0    |  |

基本単価は「マスター管理」「システムデータ」「配達種類」で登録した基本単価です。配達種 類名もその画面で定義します。運転者を登録したとき個別単価欄にはこの基本単価がコピーさ れます。運転者ごとに個別単価を変更してください。このボタンは新たに運転者を登録したと きには必ず押して単価の確認や変更をしてください。

単価 PR このボタンを押すと単価設定で登録した単価を表形式で印刷できます。

年月日の入力は年、月、日と必要なので日が不明な場合は1日としておく。(例 1999 年 3 月 で日が不明の場合 1999/03/01 と入力します。)年しかわからないとき、月日部分には 01/01(1 月1日) として入力する。 検索移動 検索窓に運転者の氏名、ふりがな、住所、電話番号のどれかの文字の一部を

検索移動

入力し Enter すると該当候補運転者を表示するウインドウがでます。 その中から該当運転者の行の選択ボタンを押すとその運転者のデータに移動します。

| 国 運転者選択ウインドウ□ ×                                      |     |        |               |                |  |  |
|------------------------------------------------------|-----|--------|---------------|----------------|--|--|
| 選択                                                   | 101 | 鈴木山俊夫  | 090-7xxx-8562 | 架空市青空町4-8-99 🔺 |  |  |
| 選択                                                   | 102 | 原田川    |               |                |  |  |
| 選択                                                   | 103 | 藪原     |               |                |  |  |
| 選択                                                   | 104 | 嵐川間太郎  |               |                |  |  |
| 選択                                                   | 105 | 山中田    |               |                |  |  |
| 選択                                                   | 106 | なんとか太郎 |               |                |  |  |
| <u>++&gt;ンセル</u><br>レコード: ■ ■ 2 ■ ■ 1 → 1 / 6 (フィルタ) |     |        |               |                |  |  |

画面下部の機能ボタン説明。【】の中は対応するファンクションキー名です。

追加【F2】 新しい新規登録画面に飛びます。

削除【F3】 表示している運転者データを削除します。確認メッセージがでます。

印刷【F5】 表示している運転者データの印刷プレビューがでます。

左右の矢印【F6,7】 前後のページに移動します。

閉じる【F8】 メインメニューにもどります。

単価 PR【F9】 報酬単価表の印刷プレビューがでます。

単価 ST 【F12】 カーソルのある行の運転者に対する配達種類ごとの配達報酬単価を設定できます。

### 3.3 配達実績

メインメニューから、「配達業務」「配達実績入力」を選択すると下図を表示します

| <b>Ö</b> | 己達実績一覧                    |   |           |
|----------|---------------------------|---|-----------|
|          |                           |   |           |
| 表示       | 11月以済の日1月<br>2002/03/16/土 |   |           |
| 表示       | 2002/03/15/金              |   |           |
| 表示       | 2002/03/14/木              |   |           |
| 表示       | 2002/03/13/7K             |   |           |
| 表示       | 2002/03/12/火              |   |           |
| 表示       | 2002/03/10/日              |   |           |
| 表示       | 2002/03/07/木              |   |           |
| 表示       | 2002/02/25/月              |   |           |
| 表示       | 2002/02/15/金              |   |           |
|          |                           |   |           |
|          |                           |   |           |
| -        | (第111) (信任)               | 1 | [ 891 " Z |

新しく当日の配達データを入力する場合には「新規」ボタンを押します。既存の配達データを 見るには見たい日付の行の左にある「表示」ボタンを押すか、みたい行をクリックしてから下 部の「編集」ボタンを押します。

新規作成

「新規」ボタンを押すと下部を表示します。

作成したい日付をカレンダーでクリックして作成日付欄に日付を入力します。通常は当日が入 力されています。

| 国配達実績作成ウインドウ      |                     |    |    |    |    |       |    |  |  |
|-------------------|---------------------|----|----|----|----|-------|----|--|--|
|                   | 2002 3月 3月 - 2002 - |    |    |    |    |       |    |  |  |
|                   | Β                   | 月  | 火  | 水  | 木  | <br>金 | ±  |  |  |
|                   | 24                  | 25 | 26 | 27 | 28 | 1     | 2  |  |  |
|                   | 3                   | 4  | 5  | 6  | 7  | 8     | 9  |  |  |
|                   | 10                  | 11 | 12 | 13 | 14 | 15    | 16 |  |  |
|                   | 17                  | 18 | 19 | 20 | 21 | 22    | 23 |  |  |
|                   | 24                  | 25 | 26 | 27 | 28 | 29    | 30 |  |  |
|                   | 31                  | 1  | 2  | 3  | 4  | 5     | 6  |  |  |
| 作成日付 2002/03/08 金 |                     |    |    |    |    |       |    |  |  |
|                   | 作成 閉じる/キャンセル        |    |    |    |    |       |    |  |  |

「作成」ボタンを押すと運転者登録してある運転者のうち勤務区分が「勤務者」の人が表示順 序の順番に表示されます。そして「データ作成後の画面を表示しました。」とメッセージを出 しますので「OK」ボタンを押してください。

「表示」「編集」ボタンでは作成ずみの配達実績入力画面が、「新規」ボタンでは指定した日付の新しい配達実績入力画面が表示されます。

### 配達実績入力画面

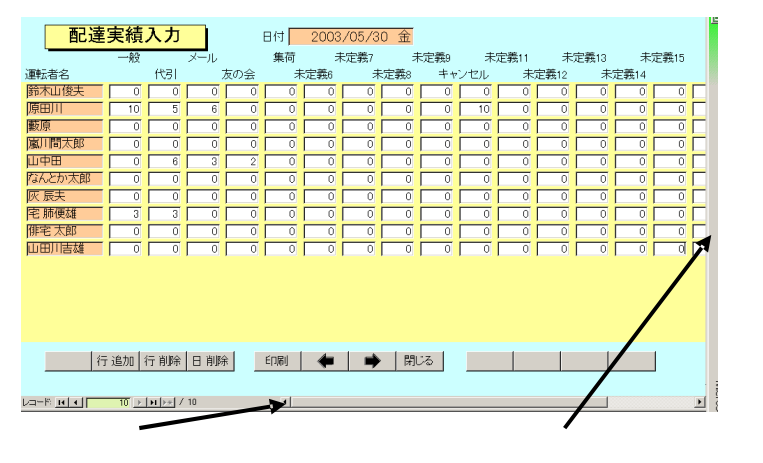

各運転者の各配達種類ごとに配達実績数をいれてください。1024×764の画面解像度のディ スプレイでは配達種類1から15まで表示します。配達種類16から20までは横スクロールバ ーを右に移動すると表示します。またはTabキーで移動すると配達種類15から後は右に画面 がシフトして入力できます。

配達がないときは0のままにしておいてください。数字データを Delete キーを押したりして 削除したりしないでください。削除した場合には「この項目を空白にはできません。0 か適切 な値を入力してください。」というメッセージがでます。またそれをそのままにして画面下部 の閉じるボタンを押すと「不良データがあります。数字のない空白データに0 か適切な数字を いれてください。」とメッセージが出て閉じることができなくなります。空白個所をさがして 正しい数値をいれてください。

| 畇 運動 | ₹者選択ウ | インドウ   |               |                |  |  |  |
|------|-------|--------|---------------|----------------|--|--|--|
| 選択   | 101   | 鈴木山俊夫  | 090-7xxx-8562 | 架空市青空町4-8-99 🔺 |  |  |  |
| 選択   | 102   | 原田川    |               |                |  |  |  |
| 選択   | 103   | 藪原     |               |                |  |  |  |
| 選択   | 104   | 嵐川間太郎  |               |                |  |  |  |
| 選択   | 105   | 山中田    |               |                |  |  |  |
| 選択   | 106   | なんとか太郎 |               |                |  |  |  |
| 選択   | 107   | 灰 辰夫   |               |                |  |  |  |
| 選択   | 108   | 宅 肺便雄  |               |                |  |  |  |
| 選択   | 109   | 俳宅 太郎  |               |                |  |  |  |
| 選択   | 110   | 山田川吉雄  |               |                |  |  |  |
| 選択   | 201   | 篠島川富雄  |               |                |  |  |  |
|      |       |        |               |                |  |  |  |

行追加ボタン 表示している日付の実績データに後から追加登録した運転者や休職から復帰 した運転者を追加する場合に使用します。ボタンを押すと上図のような運転者選択ウインドウ がでますので追加したい運転者の行の選択ボタンを押すと追加されます。すでにある運転者や 勤務区分が退職や休職の運転者は登録できません。勤務区分を勤務者にしてから実行してくだ さい。

画面下部の機能ボタン説明。
しの中は対応するファンクションキー名です。

行追加【F2】 すでに作成された実績データに運転者を追加する場合使用します。

行削除【F3】 カーソルのある行を削除します。1 度削除すると取り消すことはできません。 確認メッセージがでます。

日削除【F4】 表示している日付の配達データ全体を削除します。確認メッセージがでます。

印刷【F5】 表示している日付の実績データ印刷プレビュー画面を出します。

- 左右の矢印【F6,7】 上下の行に移動します。
- 閉じる【F8】 一覧画面にもどります。

### 3.4 運転者締め処理

メインメニューから、「配達業務」「運転者締め処理」を選択すると下図を表示します

| ■ 月次データ年月指定ウインドウ |                              |                                                  |                      | × |
|------------------|------------------------------|--------------------------------------------------|----------------------|---|
|                  | 2002/03<br>[作成/表示]<br>作成ずみ月次 | <u>+</u> 月<br>ニ <sup>月</sup><br>データ <sup>月</sup> | 開始時刻<br>冬了時刻<br>処理時間 |   |
|                  | 2002/04                      | 削除                                               | -                    |   |
|                  |                              | 13,9642                                          |                      |   |
|                  | キャンセル/閉じ                     | 3                                                |                      | • |

通常、前月の日付が表示されますが「マスター管理」「システムデータ」「パラメーター」ボタ ンで表示されるパラメーターのうち6番データ「締め月シフト月数」の数値を0にすれば当月 が、-1なら前月、-2なら前々月に初期値がなります。アップダウンボタンで月を指定しま す。「作成/表示」を押します。作成済みの場合は指定した月のデータを運転者報酬精算画面に 表示します。

その月の締めデータが作成されていない場合は集計作成してから月のデータを運転者報酬精 算画面に表示します。

削除 削除したい年月の右にある削除ボタンを押すとその月の締め集計データを削除できます。ただし前月より以前のデータは削除することはできません。削除指令では確認メッセージが出ます。1度削除したデータは復活させることはできません。復活させる場合にはその月を指定して再度締め処理をしてください。

#### 運転者報酬精算画面

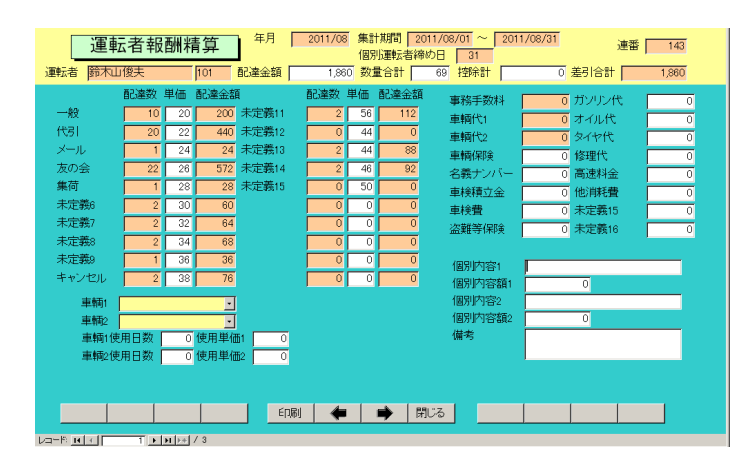

### 報酬データエリア

画面左には配達種類名と配達数、運転者配達単価、配達金額(配達数と単価の積)が表示されま す。ここで変更できるのは単価のみです。配達数は日々の配達実績データを集計期間内で合計 したものです。もし合計が違う場合は該当する期間の実績データを修正してから再度締め処理 をしてください。単価は運転者詳細で運転者別単価一覧画面で設定した値が投入されてきます が変更もできます。この単価はその月のデータとともに保存されるのである月から単価変更し た後に以前の月のデータを表示させてもその当時の単価で表示します。 控除エリア

その運転者が使用した車輌を2台まで選択できます。選択すると車輌の1日使用料がかきこま れます。使用日数を入力すると車輌代が計算されます。この値は車輌代1と2に書き込まれま す。車輌使用料は「マスター管理」「システムデータ」「車輌使用料」ボタンを押して設定した 値になります。使用料をマイナス値にすれば運転者に支給する手当としても使用できます。 その他の控除項目を入力します。これらはすべて控除ですから正の数をいれれば引き算されま す。

事務手数料は「マスター管理」「システムデータ」「パラメーター」ボタンで表示されるパラメ ーターのうち4番データ「事務手数料率%」の数値を変更すると変わります。事務手数料を計 算しない場合は事務手数料率%を0にします。事務手数料は車輌代以下の控除合計(個別内容 額1と2は計算対象外です。)に事務手数料率をかけた値になります。

個別内容1と個別内容額1は個々の運転者ごとに特別に控除する項目があるとき使用します。 個別内容1に内容を書きます。たとえば前借金の返済とか事故処理費とかです。個別内容額1 にはその金額を入力します。

個別内容2と個別内容額2も同様です。

### 重要 この運転者報酬精算画面は必ずすべての運転者のページをめくり開いて確認してください。 ページを開くことによって最終的な計算とデータの格納がされるためです。ページめくりしなかった運 転者データは事務手数料などが計算されません。

印刷

「印刷」ボタンを押すと次項で説明する「帳票選択」画面を表示します。この場合印刷年月の 指定欄には運転者報酬精算画面で表示している年月が自動設定されます。

運転者名欄か個別運転者締め日欄をダブルクリックすると運転者データ入力画面を表示します。

画面下部の機能ボタン説明。【】の中は対応するファンクションキー名です。

印刷(F5) 「帳票選択」画面を表示します。帳票選択画面の説明は 4.1 帳票選択の項を参照してください。

左右の矢印【F6,7】 前後のページに移動します。

閉じる【F8】 メインメニューにもどります。

## 第4部

帳票

### 4.1 帳票選択

コマンドボタンのM\_D、Uの記号は該当記号の ある選択項目で範囲を指定します。 印刷帳票選択 M印刷年月の指定 2003/06 土 D日付の指定 2003/06/04/水 + 配達実績デ 運転者締め済デ M月次期間売上一覧 M 一覧表15種類 D 日別配達実績15種類 M月次期間運転者控除計 M一覧表20種類 D 日別配達実績20種類 M月次期間全体合計 M配達精算書(単価無) M 配達精算書(単価付き) M配達精算詳細書 運転者別デー 軍転者リス 

メインメニューの「帳票管理」「帳票選択」を選択すると下図を表示します。

各コマンドボタンの前についているアルファベットは画面上部にある印刷年月や日付の指定 のどの選択を使用するかを示しています。つまり M がついているものは印刷年月の指定欄で 選択した年月のデータを印刷します。アルファベットのついていないものはそれらに無関係で す。

15 種類と書いてあるものは配達種類の1から15までの種類を印刷します。20 種類というものは配達種類すべての種類を印刷します。

運転者締め済みデータ対象 運転者締めを実施して作成された集計データの内容を印刷し ます。

配達実績データ対象 日々の配達実績データを日付を指定して印刷できます。

各帳票印刷のコマンドボタンを押すと印刷プレビューを表示します。実際に印刷するには印刷 プレビューを表示しているときにマァートツールバーの印刷アイコン(プリンターの形をした アイコン)を押します。

運転者にわたす帳票は配達精算書の単価無か単価付きか詳細書のどれかです。

画面下部の機能ボタン説明。【】の中は対応するファンクションキー名です。 閉じる【F8】 メインメニューにもどります。